# GW-7553 (Modbus TCP Slave) Example for SIMATIC STEP 7

- Example 1:Receives DO data from Modbus Master
- Example 2:Receives AO data from Modbus Master
- Example 3:Refreshes DI data to Modbus Master
- Example 4:Refreshes AI data to Modbus Master

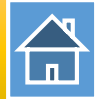

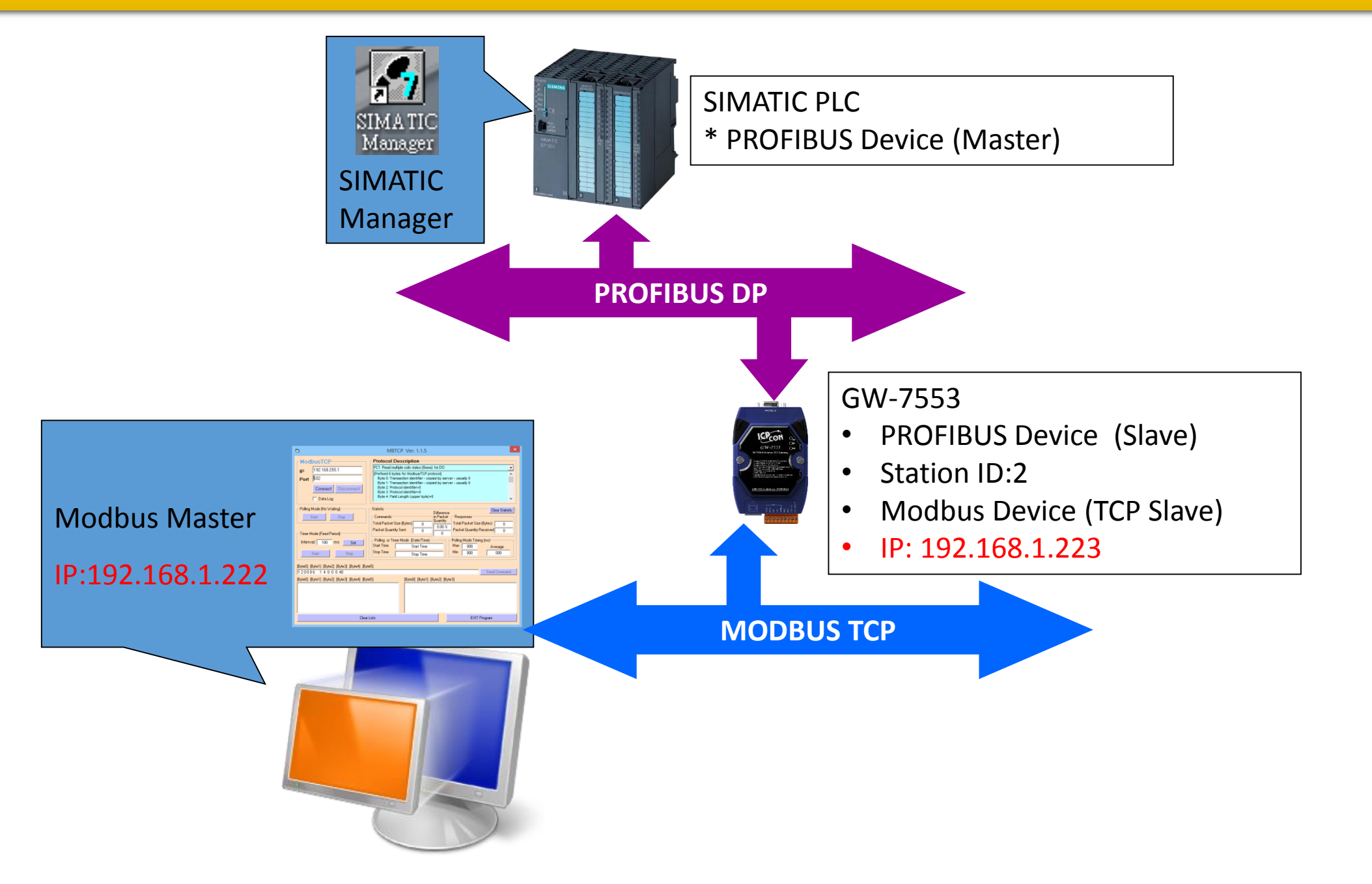

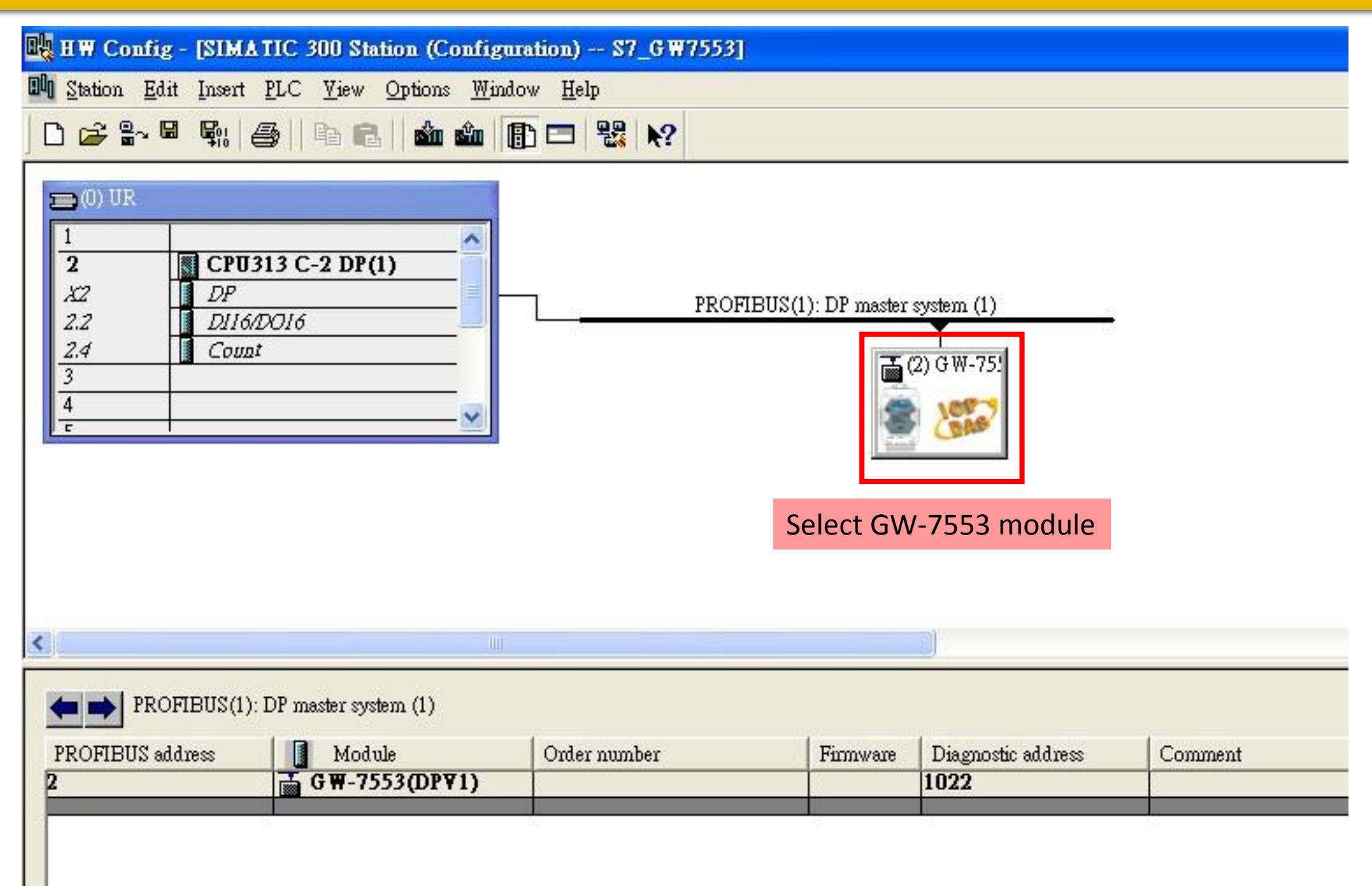

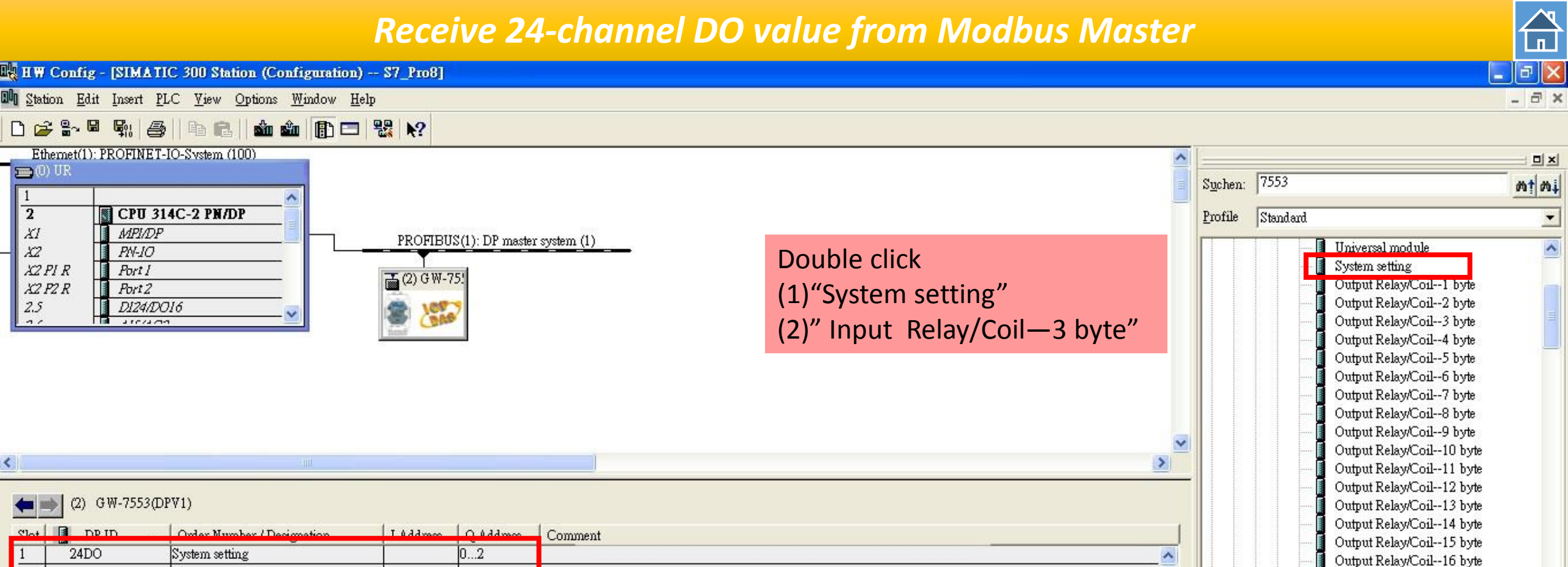

2

3

21

24DI

--> System setting

Input Relay/Coil--3 byte

0...5

6...8

🚺 Input Relay/Coil--3 byte

Output Relay/Coil--17 byte

Output Relay/Coil--18 byte Output Relay/Coil--19 byte

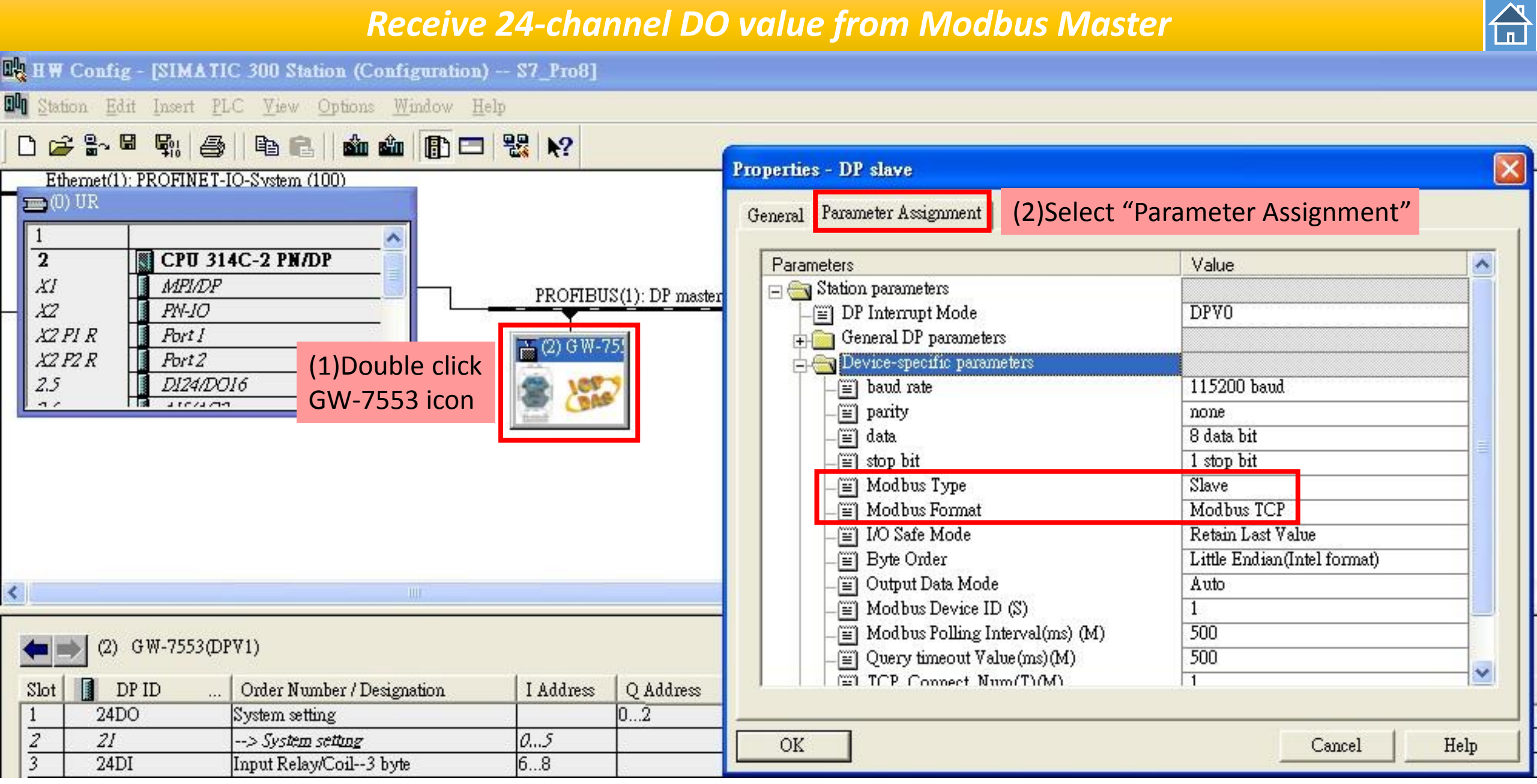

| Bła B | W Config - [SIMATIC 300 Station (                                               | (Configuration)                        | 🖳 HW Config - [SIMA             | TIC 300 Station (Configuration)                                      | \$7_G W7         |
|-------|---------------------------------------------------------------------------------|----------------------------------------|---------------------------------|----------------------------------------------------------------------|------------------|
| 84    | <u>Station</u> <u>E</u> dit Insert <u>PLC V</u> iew <u>Optio</u><br>New         | ns <u>W</u> indow <u>H</u> e<br>Ctrl+N | III <u>Station E</u> dit Insert | <u>PLC View Options W</u> indow <u>H</u> elp                         |                  |
|       | <u>O</u> pen<br>Open ON <u>L</u> INE                                            | Ctrl+O                                 |                                 | <u>D</u> ownload<br><u>U</u> pload                                   | Ctrl+L           |
|       | <u>C</u> lose<br>Save                                                           |                                        | (0) UR                          | Download Module Identification<br>Upload Module Identification to PG |                  |
|       | Save and Compile<br>Properties                                                  | Ctrl+S                                 | 2 CPU:<br>X2 DP                 | Eaulty Modules                                                       |                  |
|       | Import<br>Export                                                                |                                        | 2.2 DI16/<br>2.4 Coun<br>3      | Module Information<br>Operating Mode                                 | Ctrl+D<br>Ctrl+I |
|       | <b>Consistency C<u>h</u>eck</b><br>Check CiR Compatibility                      | Ctrl+Alt+K<br>Ctrl+Alt+F               | 4<br><u> </u>                   | Set Time of Day<br>Monitor/Modify                                    |                  |
|       | <u>P</u> rint<br>Print Previe <u>w</u><br>Page Setup                            | Ctrl+P                                 |                                 | Updat <u>e</u> Firmware                                              |                  |
|       | 1 S7_GW7553\SIMATIC 300 Station                                                 |                                        |                                 | Save Device Name to Memory Card                                      |                  |
|       | <u>2</u> S7_7553cpm/SIMATIC 300 Station<br><u>4</u> S7_7553/SIMATIC 300 Station |                                        | <                               | PROFIBUS                                                             | •                |
|       | Exit                                                                            | Alt+F4                                 | (2) GW-7553                     | Save Service Data                                                    |                  |

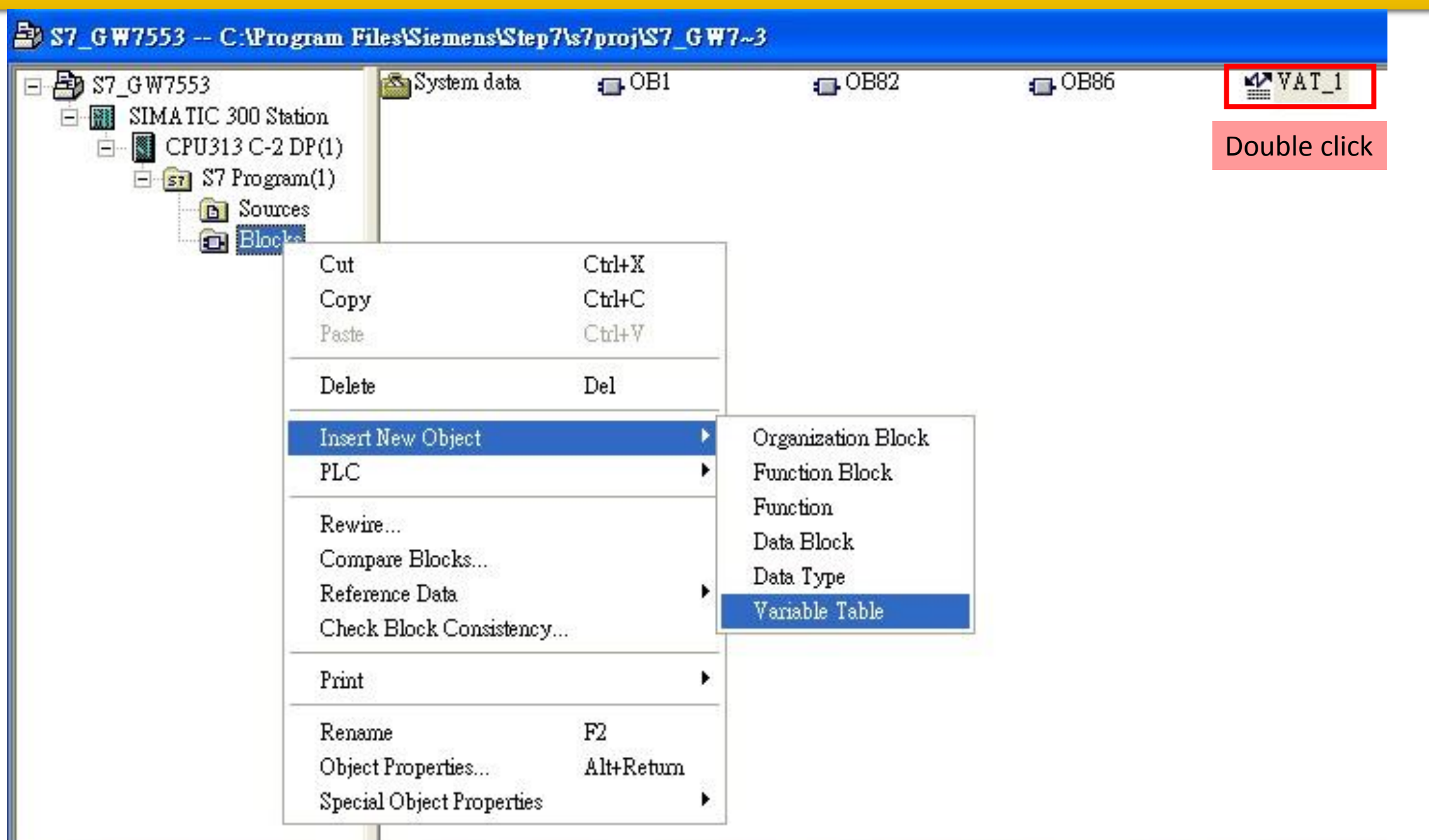

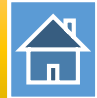

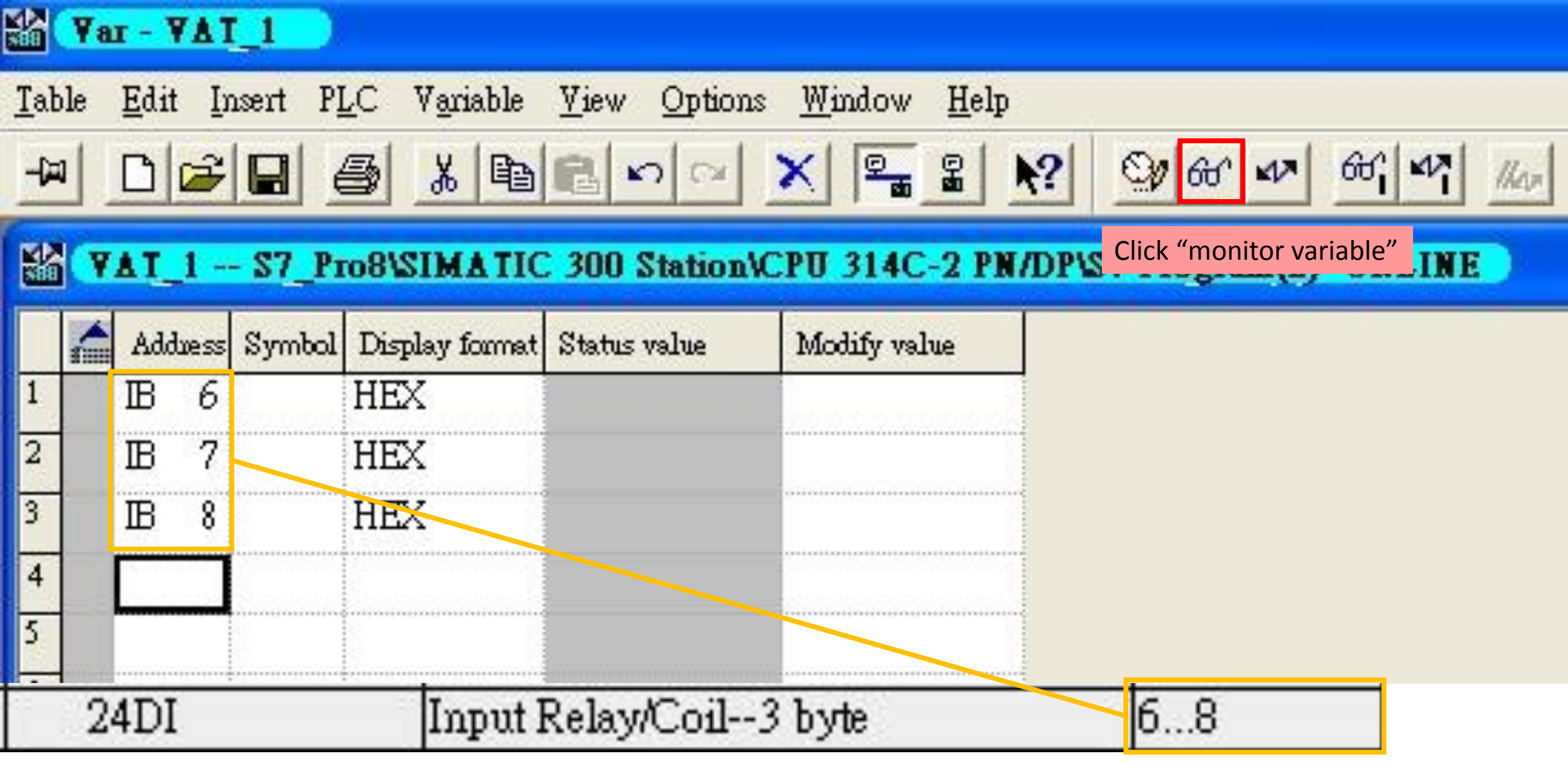

| MBTCP Ver. 1.1.4                                       |                                                                                                    |                                                                                    |  |  |  |
|--------------------------------------------------------|----------------------------------------------------------------------------------------------------|------------------------------------------------------------------------------------|--|--|--|
| ModbusTCP                                              | Protocol Description                                                                                                    | <b></b>                                                                            |  |  |  |
| IP: 192.168.1.223 (1)Enter                             | the IP address of the GW-75                                                                                                    | 553 module                                                                         |  |  |  |
| Port : 502<br>Connect Disconnect<br>(2)Click "Connect" | Byte 0: Net ID (Station number)<br>Byte 1: FC=0F (hex)<br>Byte 2-3: Reference number<br>Byte 4-5: Bit count<br>Byte 6: Byte count (B=(bit count + 7)A | 8)                                                                                 |  |  |  |
| Polling Mode (no wait)                                 | Statistic     Packet       Command     Quantity       Total Packet bytes     62       Packet Quantity sent     4                                      | Clear Statistic<br>Response<br>Total Packet bytes 36<br>Packet Quantity received 3 |  |  |  |
| Interval 100 ms Set                                    | Polling or Timer mode (Date/Time)<br>Start time Start Time<br>Stop time Stop Time                                                                     | Polling Mode Timing (ms)       Max     0       Max     0       Min     1000        |  |  |  |
| [Byte0] [Byte1] [Byte2] [Byte3] [Byte4] [Byt           | e5]                                                                                                    |                                                                                    |  |  |  |
| 120006 Send Command                                    |                                                                                                    |                                                                                    |  |  |  |
|                                                        |                                                                                                    |                                                                                    |  |  |  |
| Clear Lists EXIT Program                               |                                                                                                    |                                                                                    |  |  |  |

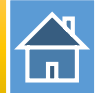

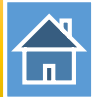

×

-

~

Clear Statistic

24

2

Average

000

Send Command

Write DO to Modbus slave

Response

Max

Min

GW-7553 response command

EXIT Program

**Total Packet bytes** 

Packet Quantity received

Polling Mode Timing (ms)

0

1000

Packet

Quantity

30

2

Difference

0.00 %

Ω

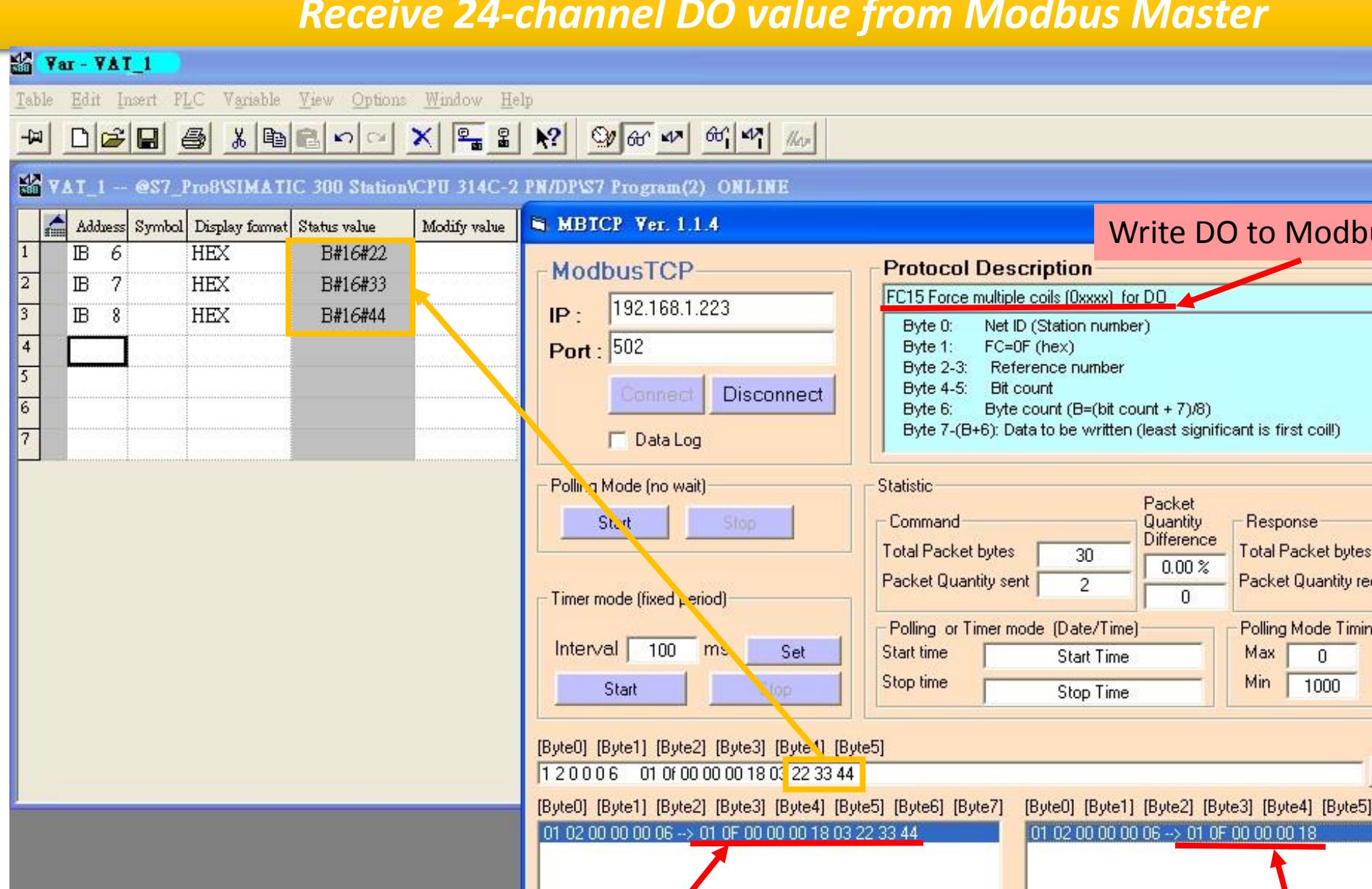

Write DO command, data: 22 33 44

Clear Lists

![](_page_10_Picture_1.jpeg)

![](_page_10_Figure_2.jpeg)

![](_page_11_Figure_1.jpeg)

![](_page_12_Picture_1.jpeg)

![](_page_12_Figure_2.jpeg)

📕 Input Register--2 word

Output Relay/Coil--18 byte Output Relay/Coil--19 byte

![](_page_13_Picture_1.jpeg)

![](_page_13_Figure_2.jpeg)

| HW Config - [SIMATIC 300 Stat           | tion (Configuration)              | 🖳 H W Config - [SIMATIC 300 Station (Configuration)                                               | \$7_G ₩1 |
|-----------------------------------------|-----------------------------------|---------------------------------------------------------------------------------------------------|----------|
| Station Edit Insert PLC View            | <u>Options W</u> indow <u>H</u> e | Diagonal Edit         Insert         PLC         View         Options         Window         Help |          |
| <u>N</u> ew                             | Ctrl+N                            | Download                                                                                          | Ctrl+L   |
| Open ONLINE                             | Culto                             | <u>Upload</u>                                                                                     |          |
| <u>C</u> lose                           |                                   | 🚍 (0) UR Download Module Identification                                                           |          |
| Save                                    |                                   | 1 Upload Module Ide <u>n</u> tification to PG                                                     |          |
| Save and Co <u>m</u> pile               | Ctrl+S                            | 2 Eaulty Modules                                                                                  |          |
| Properties                              |                                   | $\frac{X2}{122}$ $\frac{DP}{1000}$                                                                |          |
| Import                                  |                                   | 2.4 Module Information                                                                            | Ctrl+D   |
| <u>E</u> xport                          |                                   | 3 Operating Mode                                                                                  | CHI+I    |
| Consistency C <u>h</u> eck              | Ctrl+Alt+K                        | 4 Set Time of Day                                                                                 |          |
| Check CiR Compatibility                 | Ctrl+Alt+F                        | Monitor/Modify                                                                                    |          |
| Print                                   | Ctrl+P                            |                                                                                                   |          |
| Print Previe <u>w</u><br>Page Setun     |                                   | Update_Firmware                                                                                   |          |
| 1 97 CHUZEE 2001MA TIC 200 State        |                                   | Save Device Name to Memory Card                                                                   |          |
| 2 \$7_7550testCom\\$IMATIC 300 \$ tatic | Station                           | Ethernet                                                                                          | ,        |
| 3 S7_7553cpm\SIMATIC 300 Stati          | an                                |                                                                                                   | 12       |
| 4 S7_7553\SIMATIC 300 Station           |                                   | <u>PROFIBUS</u>                                                                                   |          |
| Exit                                    | Alt+F4                            | GW-7553 Save Service Data                                                                         |          |

![](_page_15_Figure_1.jpeg)

![](_page_16_Picture_1.jpeg)

![](_page_16_Figure_2.jpeg)

| MBTCP Ver. 1.1.4                                                                                                    |                                                                                                    |                                                                                         |  |  |  |  |
|----------------------------------------------------------------------------------------------------|----------------------------------------------------------------------------------------------------|-----------------------------------------------------------------------------------------|--|--|--|--|
| ModbusTCP                                                                                                    | Protocol Description                                                                                                    |                                                                                         |  |  |  |  |
| IP: 192.168.1.223 (1)Ente                                                                                                    | r the IP address of the GW-7                                                                                                    | 7553 module                                                                             |  |  |  |  |
| Port : 502 Connect Disconnect (2)Click "Connect"                                                                                                    | Byte 0: Net ID (Station number)<br>Byte 1: FC=0F (hex)<br>Byte 2-3: Reference number<br>Byte 4-5: Bit count<br>Byte 6: Byte count (B=(bit count + 7) | )/8)                                                                                    |  |  |  |  |
| Polling Mode (no wait)                                                                                                    | Statistic<br>Command<br>Total Packet bytes 62 25.0                                                                                                   | t Clear Statistic<br>ity Response<br>Ince Total Packet bytes 36                         |  |  |  |  |
| Timer mode (fixed period) Interval 100 ms Set Start Stop                                                                                                    | Packet Quantity sent     4       Polling or Timer mode (Date/Time)       Start time       Stop time   Stop Time                                      | Packet Quantity received 3<br>Polling Mode Timing (ms)<br>Max 0 Average<br>Min 1000 000 |  |  |  |  |
| [Byte0] [Byte1] [Byte2] [Byte3] [Byte4] [Byte5]<br>[1 2 0 0 0 6<br>[Bute0] [Bute1] [Bute2] [Bute2] [Bute2] [Bute4] [Bute5] [Bute5] [Bute6] [Bute7] [Bute1] [Bute2] [Bute2] [Bute4] [Bute5] |                                                                                                    |                                                                                         |  |  |  |  |
|                                                                                                    |                                                                                                    |                                                                                         |  |  |  |  |
| Clear                                                                                                    | Lists                                                                                                    | EXIT Program                                                                            |  |  |  |  |

![](_page_18_Picture_1.jpeg)

#### ₩ Yar - ¥AT\_1

![](_page_18_Figure_3.jpeg)

![](_page_19_Picture_1.jpeg)

![](_page_19_Figure_2.jpeg)

![](_page_20_Figure_1.jpeg)

![](_page_21_Picture_1.jpeg)

HW Config - [SIMATIC 300 Station (Configuration) -- S7\_Pro8]

🕅 Station Edit Insert PLC View Options Window Help

F

![](_page_21_Figure_4.jpeg)

![](_page_21_Figure_5.jpeg)

![](_page_22_Picture_1.jpeg)

| 💵 н 🗰 с                                                                                                    | onfig - [SIMATIC 300 St                                   | ation (Configuration)                                 | 🖳 H W Config -                        | SIMATI                      | C 300 Station (                            | (Configurati                         | on) \$7_GW7            |
|----------------------------------------------------------------------------------------------------|-----------------------------------------------------------|-------------------------------------------------------|---------------------------------------|-----------------------------|--------------------------------------------|--------------------------------------|------------------------|
| Image: Second system     Station       Image: Second system     Image: Second system       Image: Second system     Image: Second system | n <u>E</u> dit Insert <u>P</u> LC <u>V</u> iew<br>w<br>en | Options <u>W</u> indow <u>H</u> e<br>Ctrl+N<br>Ctrl+O | III Station Edit :<br>□ I III III III | Insert <u>P</u> L<br>Fiil ( | C <u>V</u> iew Optio<br>Download<br>Upload | ns <u>W</u> indow                    | <u>H</u> elp<br>Ctrl+L |
|                                                                                                    | en ON <u>L</u> INE<br>05e<br>7e                           |                                                       | 20) UR                                |                             | Download Modu<br>Upload Module I           | le Identificatio<br>dentification to | n<br>) PG              |
| Sav                                                                                                    | ve and Compile<br>operties                                | Ctrl+S                                                | 2<br>X2                               | DP                          | Faulty Modules                             | 2                                    |                        |
| Im<br><u>E</u> x                                                                                                    | port<br>port                                              |                                                       | 2.2<br>2.4<br>3                       | D116/<br>Coun               | Module Informat<br>Operating Mode.         | ion                                  | Ctrl+D<br>Ctrl+I       |
| Co<br>Ch                                                                                                    | <b>nsistency C<u>h</u>eck</b><br>eck CiR Compatibility    | C <b>trl+Alt+K</b><br>Ctrl+Alt+F                      | 4<br>c                                |                             | Set Time of Day<br>Monitor/Modify          |                                      |                        |
| <u>P</u> ri<br>Pri<br>Pay                                                                                                    | at<br>at Previe <u>w</u><br>ge Setup                      | Ctrl+P                                                |                                       |                             | Updat <u>e</u> Firmware                    |                                      | a 10)                  |
| < <u>1</u> S<br>2S                                                                                                    | 7_GW7553\SIMATIC 300 Sta<br>7_7550testCom\SIMATIC 300     | tion<br>Station                                       |                                       | 69                          | Save De <u>v</u> ice Nam<br>Ethernet       | ie to Memory (                       | Card                   |
| <u>3</u> S<br><u>4</u> S                                                                                                    | 7_7553cpm\SIMATIC 300 Sta<br>7_7553\SIMATIC 300 Station   | tion                                                  | <                                     | 100                         | PROFIBUS                                   |                                      | ۲                      |
| Ex                                                                                                    | it                                                        | Alt+F4                                                | (2) GV                                | 1-7553                      | <u>Save Service Data</u>                   | i                                    |                        |

![](_page_24_Picture_1.jpeg)

![](_page_25_Picture_1.jpeg)

![](_page_25_Figure_2.jpeg)

| MBTCP Ver. 1.1.4                                                             |                                                                                                    |                                                                                             |  |  |  |
|------------------------------------------------------------------------------|----------------------------------------------------------------------------------------------------|---------------------------------------------------------------------------------------------|--|--|--|
| ModbusTCP                                                                    | Protocol Description                                                                                                    |                                                                                             |  |  |  |
| IP: <u>192.168.1.223</u> (1)Ente                                             | r the IP address of the GW-7                                                                                                    | 553 module                                                                                  |  |  |  |
| Port : 502 Connect Disconnect (2)Click "Connect"                             | Byte 0: Net ID (Station number)<br>Byte 1: FC=0F (hex)<br>Byte 2-3: Reference number<br>Byte 4-5: Bit count<br>Byte 6: Byte count (B=(bit count + 7). | /8)                                                                                         |  |  |  |
| Polling Mode (no wait)  Start  Stop  Timer mode (fixed period)               | Statistic     Packet       Command     Quantit       Total Packet bytes     62       Packet Quantity sent     4                                       | Clear Statistic<br>V Response<br>nce<br>Total Packet bytes<br>Packet Quantity received<br>3 |  |  |  |
| Interval 100 ms Set                                                          | Polling or Timer mode (Date/Time)<br>Start time Start Time<br>Stop time Stop Time                                                                     | Polling Mode Timing (ms)<br>Max 0 Average<br>Min 1000 000                                   |  |  |  |
| [Byte0] [Byte1] [Byte2] [Byte3] [Byte4] [Byte5]<br>[1 2 0 0 0 6 Send Command |                                                                                                    |                                                                                             |  |  |  |
| [Byte0] [Byte1] [Byte2] [Byte3] [Byte4] [Byt                                 | te5] [Byte6] [Byte7] [Byte0] [Byte1] [Byte2]                                                                                                    | [Byte3] [Byte4] [Byte5]                                                                     |  |  |  |
| Clear Lists EXIT Program                                                     |                                                                                                    |                                                                                             |  |  |  |

🖌 Yar - @Yariable table1

![](_page_27_Picture_1.jpeg)

![](_page_27_Figure_2.jpeg)

![](_page_28_Picture_1.jpeg)

![](_page_28_Figure_2.jpeg)

![](_page_29_Figure_1.jpeg)

![](_page_30_Picture_1.jpeg)

Output Register--4 word

![](_page_31_Picture_1.jpeg)

| 🖳 H.W. Config - [SIMATIC 300 Stat                                                                                                    | ion (Configuration)                                     | 🖳 HW Config - [SIMATIC 300 Station (Configuration                                                                                                    | ) \$7_GW75                    |
|----------------------------------------------------------------------------------------------------|---------------------------------------------------------|----------------------------------------------------------------------------------------------------|-------------------------------|
| Image: Instruction Edit Insert PLC View         New         Open ONLINE         Close         Save         Save         Save and Compile         Properties                                                  | <u>Options Window H</u> e<br>Ctrl+N<br>Ctrl+O<br>Ctrl+S | Station       Edit       Insert       PLC       View       Options       Window       H         Image: Image: Ima | Lelp<br>Ctrl+L<br>G<br>Ctrl+D |
| Emport<br>Export<br>Consistency Check<br>Check CiR Compatibility                                                                                                    | <b>Ctrl+Alt+K</b><br>Ctrl+Alt+F                         | 2.4     Count       3     Operating Mode       4     Clear/Reset       5     Set Time of Day       Monitor/Modify                                                                                                    | Ctrl+I                        |
| <u>P</u> rint<br>Print Previe <u>w</u><br>Page Setup                                                                                                    | Ctrl+P                                                  | Updat <u>e</u> Firmware                                                                                                    |                               |
| <ul> <li><u>1</u> S7_G W7553\SIMATIC 300 Statio</li> <li><u>2</u> S7_7550testCom\SIMATIC 300 Statio</li> <li><u>3</u> S7_7553cpm\SIMATIC 300 Statio</li> <li><u>4</u> S7_7553\SIMATIC 300 Station</li> </ul> | n<br>tation<br>m                                        | Save Device Name to Memory Car<br>Ethernet<br>PROFIBUS                                                                                                    | rd                            |
| Exit                                                                                                    | Alt+F4                                                  | (2) GW-7553 Save Service Data                                                                                                    |                               |

![](_page_33_Picture_1.jpeg)

![](_page_34_Figure_1.jpeg)

![](_page_34_Figure_2.jpeg)

| MBTCP Ver. 1.1.4                                                                                                    |                                                                                                    |                                                                                    |  |  |  |  |
|----------------------------------------------------------------------------------------------------|----------------------------------------------------------------------------------------------------|------------------------------------------------------------------------------------|--|--|--|--|
| ModbusTCP                                                                                                    | Protocol Description                                                                                                    |                                                                                    |  |  |  |  |
| IP: 192.168.1.223 (1)Enter                                                                                                    | r the IP address of the GW-75                                                                                                    | 53 module in                                                                       |  |  |  |  |
| Port : 502 Connect Disconnect (2)Click "Connect"                                                                                                    | Byte 0: Net ID (Station number)<br>Byte 1: FC=0F (hex)<br>Byte 2-3: Reference number<br>Byte 4-5: Bit count<br>Byte 6: Byte count (B=(bit count + 7)/8 | )                                                                                  |  |  |  |  |
| Polling Mode (no wait) Start Stop                                                                                                    | Statistic<br>Command<br>Total Packet bytes<br>Packet Quantity<br>Difference<br>25.00                                                                   | Clear Statistic<br>Response<br>Total Packet bytes 36<br>Packet Quantity received 2 |  |  |  |  |
| Timer mode (fixed period) Interval 100 ms Set                                                                                                    | Polling or Timer mode (Date/Time)       Start time       Stop time       Stop Time                                                                     | Polling Mode Timing (ms)       Max     0       Min     1000                        |  |  |  |  |
| [Byte0] [Byte1] [Byte2] [Byte3] [Byte4] [Byte5]<br>1 2 0 0 0 6<br>[Byte0] [Byte1] [Byte2] [Byte3] [Byte4] [Byte5] [Byte6] [Byte6] [Byte7] [Byte0] [Byte1] [Byte2] [Byte3] [Byte4] [Byte5] |                                                                                                    |                                                                                    |  |  |  |  |
| Clear                                                                                                    | Lists                                                                                                    | EXIT Program                                                                       |  |  |  |  |

![](_page_36_Picture_1.jpeg)

![](_page_36_Figure_2.jpeg)